## **Employee FOB Entries**

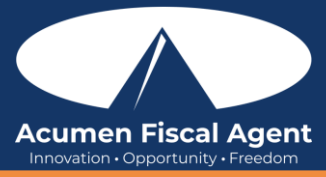

## Clock In on the Mobile App

- 1. Log in to the DCI mobile app
- 2. Click the blue **Clock In** button on the dashboard
  - a. Please note: The **Clock In** button will not display if there is an open shift. Instead, the **Continue to Clock Out** button displays. Clock out if needed.
- 3. Complete the Clock In screen
  - a. Client: If the user has only one client, this field will auto-populate. If more than one client, click on the field and select the client from the list.
  - b. Service Code: If the user has only one service code, this field will auto-populate. If more than one service code, click on the field and select the service code from the list.
  - c. Cost Center: The cost center will auto-populate
- 4. Click Continue
- 5. Click **Confirm Clock In** to complete the clock in process
- Clock Out on the Mobile App with FOB
  - 1. Log in to the DCI mobile app
  - 2. Click the blue **Continue to Clock Out** button
  - 3. Click Confirm
  - 4. If required by the program, select the EVV Location from the drop-down menu.
  - 5. Click **FOB** 
    - a. Press the red button on the FOB
    - b. Enter the six-digit token (code) into the mobile app. This token represents the time.
      - 1. The six horizontal lines on the FOB each indicate 10 seconds. The lines count down for each token and will generate a new token representing the new time every 60 seconds.
  - 6. Click **Submit**
  - 7. Click Confirm Clock Out

## Web Portal FOB Entry

- 1. At the beginning of the shift, locate the DCI FOB that is in a fixed place in the client's home.
- 2. Press the red button on the FOB at the start of the shift. Write down the 6-digit token and start time.
- 3. At the end of the shift, press the red button on the FOB. Write down the 6-digit token and end time.
- 4. Log in to the DCI web portal
  - All States & Programs Except NC Cap and WI: acumen.dcisoftware.com
    - NC Cap and WI Only: outreach.dcisoftware.com
- 5. Click the blue **Add Entry** button on the dashboard. The Add New Entry form wizard will open, and the first three fields will autopopulate:
  - Entry Type: Punch
  - Employee Name: Your Name
  - Account Type: Hourly
- 6. Complete the required fields in the Add New Entry form wizard. Requirements vary by program.
  - a. Client: **Type and select the client's name from the list**. Type a minimum of three characters to generate results and select the client's name from the list.
  - b. Service Code: Select the service code
  - c. Service Date: Select the date the service took place
  - d. Check In/Check Out: **Enter the clock in/clock out times.** Both fields are required. Click in the field to display a time drop-down which displays in half-hour increments. Specific time can be entered directly into the field.
  - e. Pay Rate Name: If required by the program, select the pay rate name from the drop-down.
  - f. Click the EVV Method drop-down and choose Secure FOB
  - g. Clock In EVV Location: If required by the program, select the EVV Location from the drop-down.
  - h. Clock Out EVV Location: If required by the program, select the EVV Location from the drop-down.
  - i. Start Token: Enter the 6-digit code from the FOB that was previously recorded during the shift
  - j. End Token: Enter the 6-digit code from the FOB that was previously recorded during the shift
  - k. Check Out Date: Auto-populated based on the Service Date field
  - I. Diagnostic Code: If required by the program, enter the diagnostic code.
  - m. Notes (optional)
  - n. Attachment (optional): Click the **Choose File** button to upload an attachment
  - o. Statements: If required by the program, select the statement(s)/task(s) that was completed during the shift.
  - p. Click Save
  - q. Click Yes to confirm

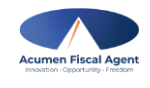

rev. 12/08/2024